# NVR5.0 Hik-Connect 初期設定マニュアル

- ・アカウント作成方法
- ・レコーダーの設定
- ・アカウントへのデバイス登録

**V** Security Design

 スマートホンでモバイルアブリをインストールします。アプリ名「Hik-Connect –for End user」を AppStoreやGoogle Playストアからダウンロードしてください。

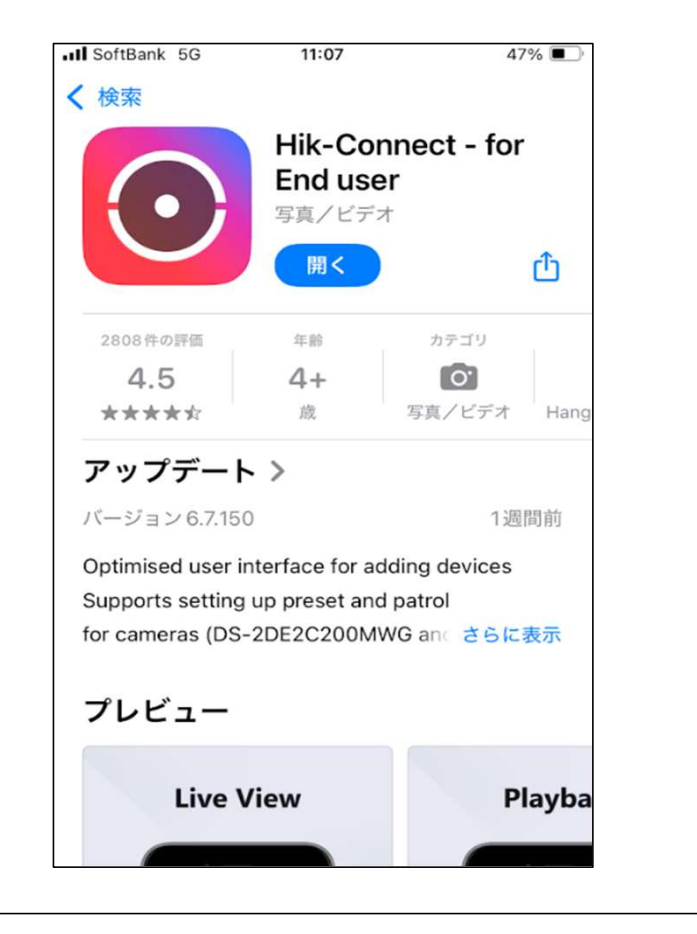

• アプリを起動します。「ログイン/登録」をタップします。

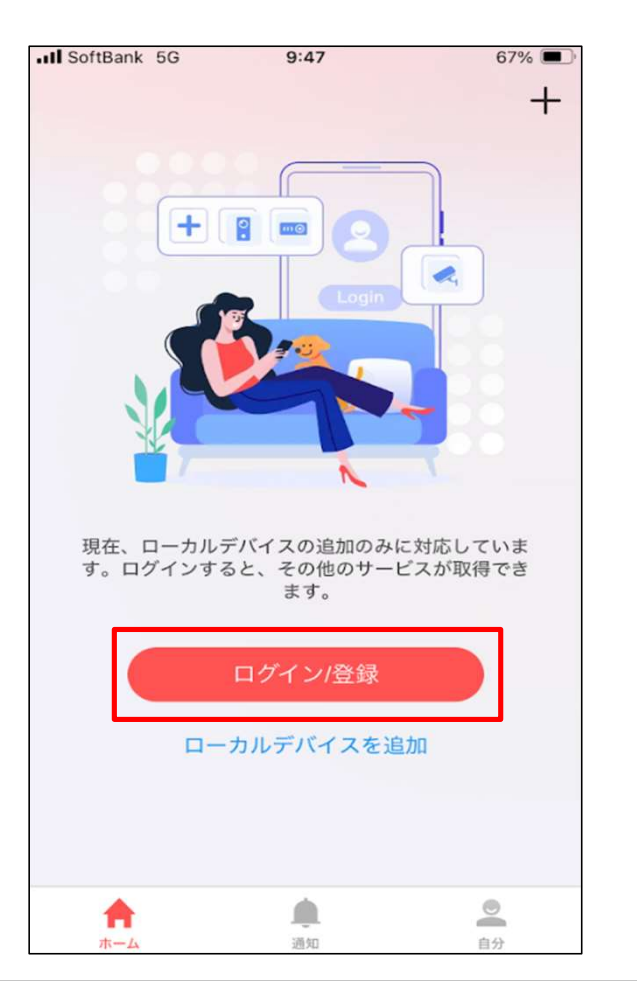

## Security Design

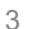

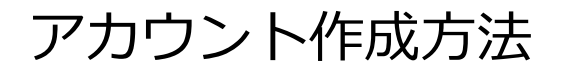

• ログイン画面の「登録」をタップします。

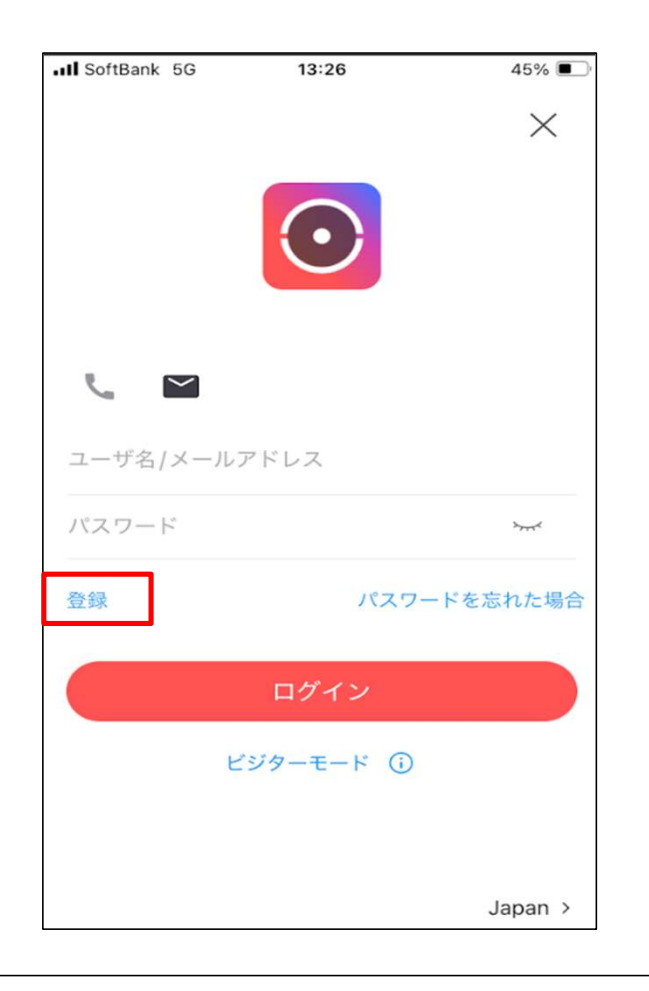

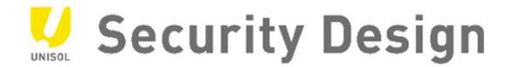

Hik-Connectを利用するにあたっての規約に同意するか表示されます。
 「同意する」をタップしてください。

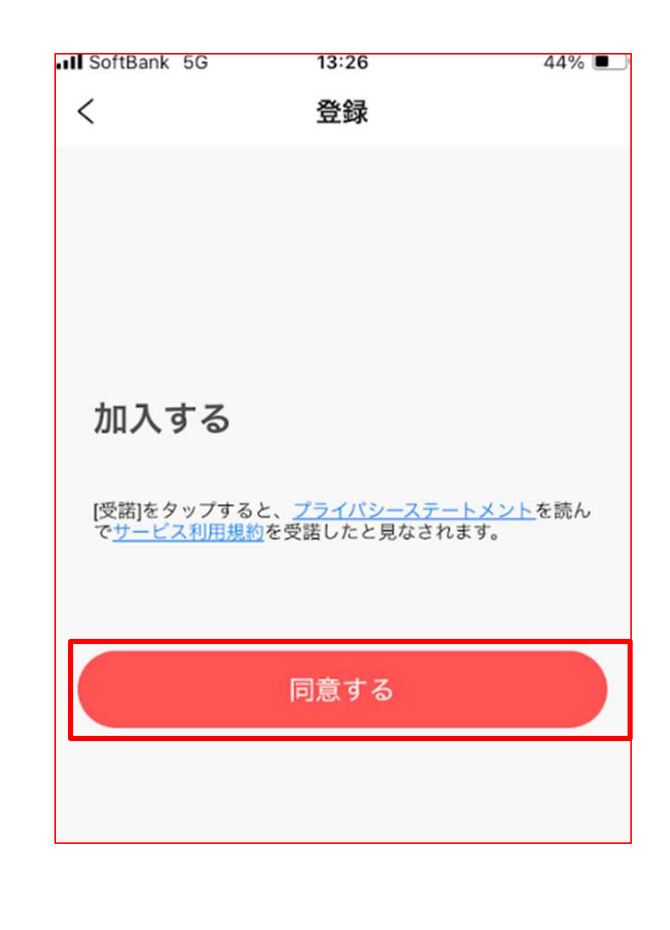

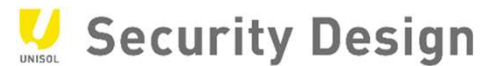

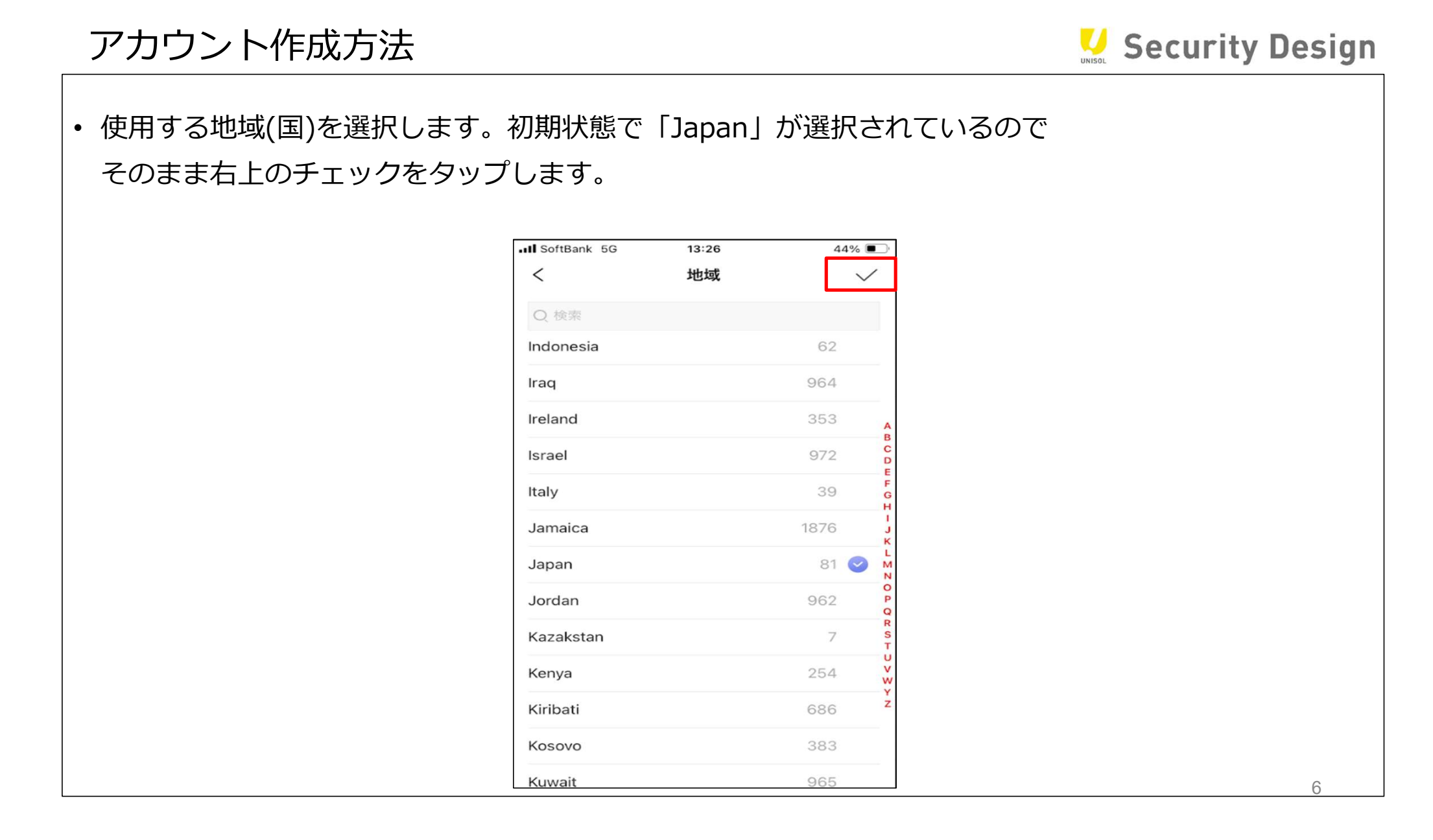

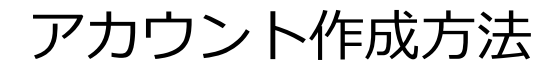

**V** Security Design

• アカウントを登録する際に使用するEメールアドレスとパスワードを入力します。

Eメールアドレスはログインの際に使用したり、パスワードがわからなくなってしまった際のパスワードリセットに使用したりするので受け取りと内容が確認できるものを入力してください。

- パスワードは下に記載されているルールに基づいて作成してください。
- 携帯電話番号で登録する場合は「携帯電話で登録」をタップしてください。

| SoftBank 5G                         | 13:27<br>登録                       | 44% 🔳               |
|-------------------------------------|-----------------------------------|---------------------|
| メールアドレス<br>てください。                   | 、を入力し、パスワ                         | ードを作成し              |
| Eメールアドレ                             | ×2                                |                     |
| メールアドレス!<br>使用されます。                 | a、ログインやパス5                        | フードの取得に             |
| パスワード                               |                                   | ×                   |
| 1. パスワードは<br>のカテゴリから<br>てください。      | 、数字、小文字、大<br>3種類以上含めて、8           | 文字、特殊文字<br>3文字以上にし  |
| 2. パスワードに<br>り、123、admin<br>含めることはで | は、ユーザー名、ユ<br>n (大文字と小文字を<br>きません。 | ーザー名の逆綴<br>区別しない) を |
| 3. パスワードに<br>の数字 (1234 や<br>せん。     | は、昇順または降順<br>4321など) を含める         | の連続した4桁<br>ることはできま  |
| 4. パスワードに<br>aaaa たどいた今             | は、4つ連続した同<br>****                 | じ文字 (1111や<br>- 4   |
| セキ                                  | ュリティコードを                          | 取得                  |
| 携                                   | 帯電話番号で登録                          | 禄                   |

#### 🛂 Security Design

 Eメールアドレスとパスワードを入力すると「セキュリティコードを取得」が赤くなるので タップしてください。

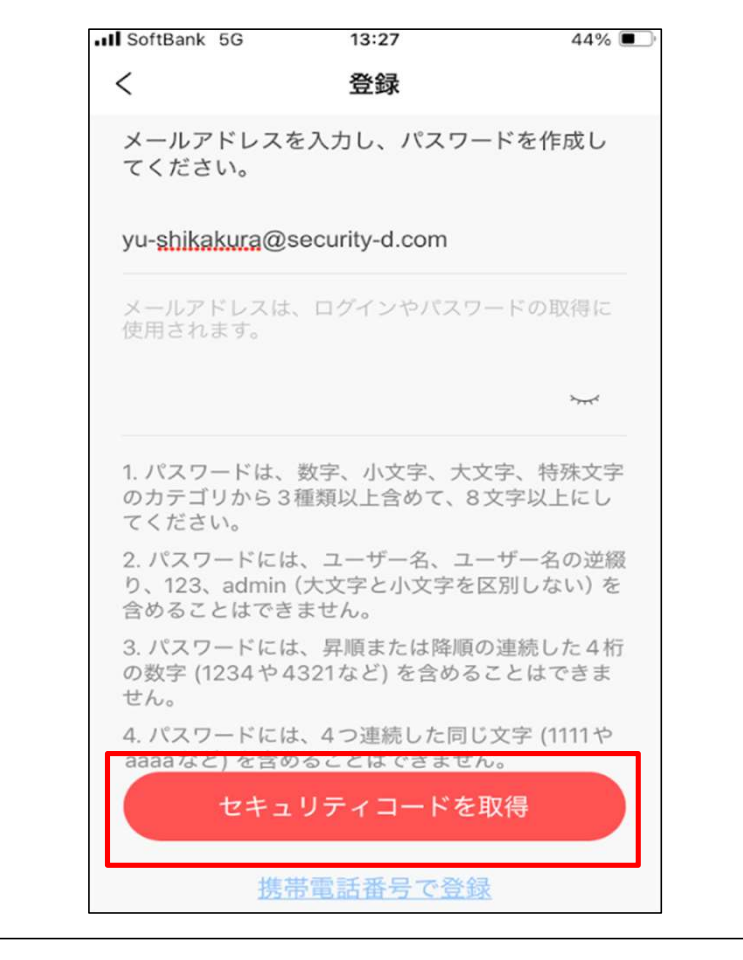

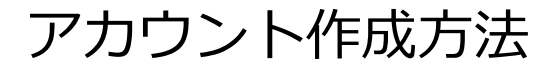

Security Design

- アカウントの確認が表示されます。「検証コード」の項目に右側に表示されているアルファベットと数字で表示されているものをそのまま入力します。
- 読みにくい場合は「更新する。」で別の文字列に変更できます。

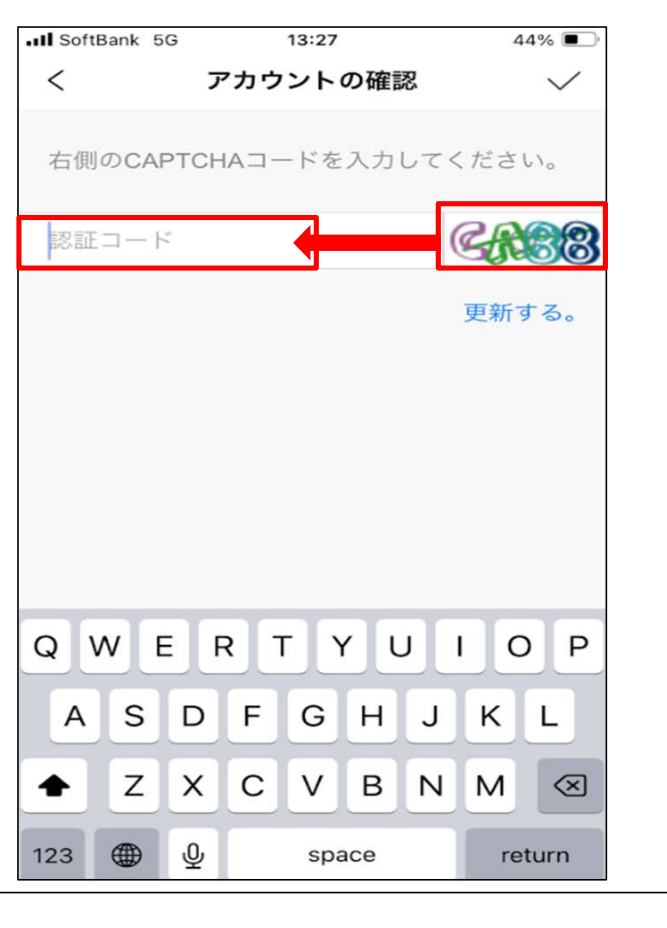

**V** Security Design

 入力後右上のチェックをタップします。「メールアドレスが登録されました。」と表示されたら アカウントの作成は終了です。

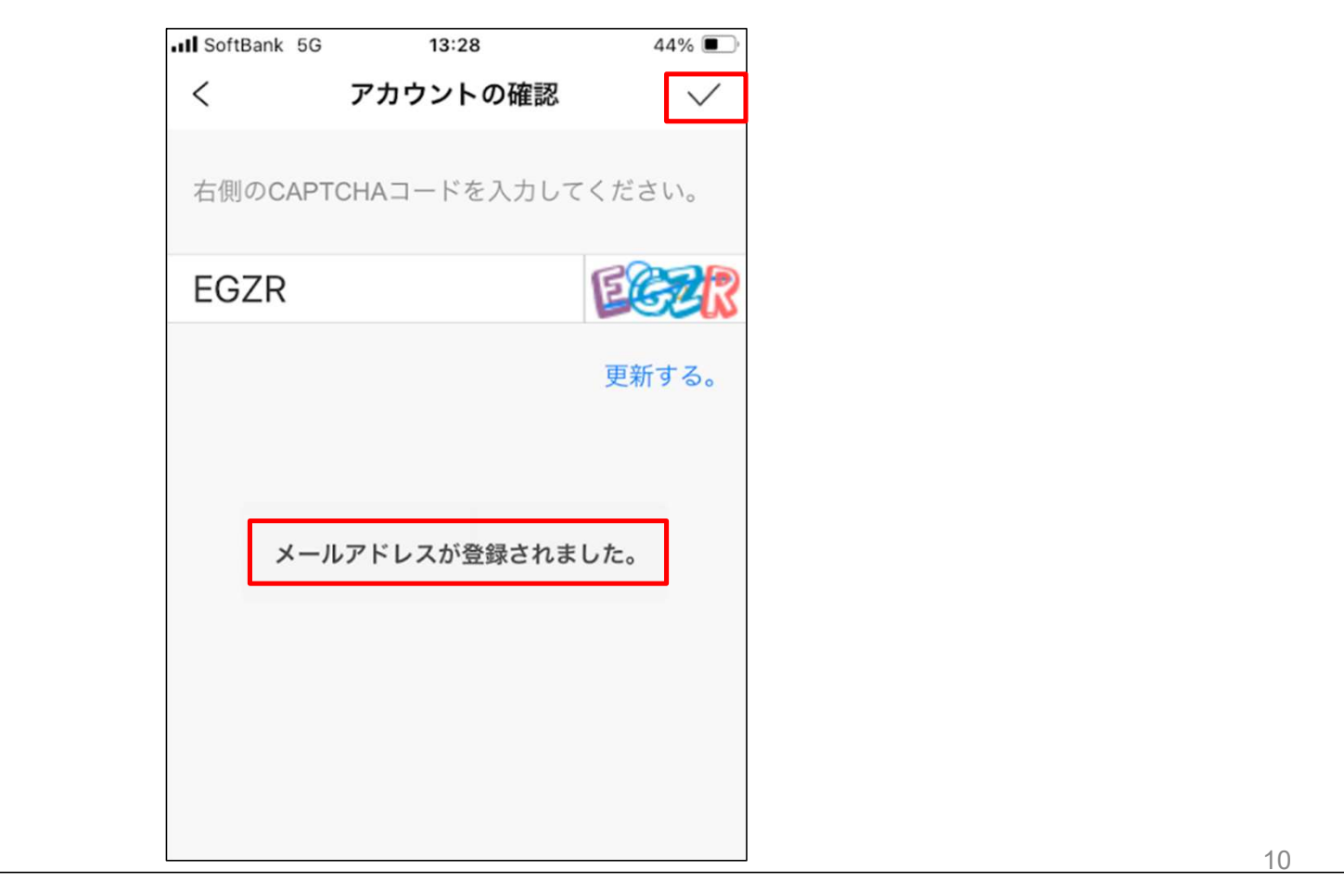

**V** Security Design

11

 登録が完了したら左上のアイコンをタップして戻ってください。 登録の画面で戻ろうとすると「中止しますか?」と表示されるので「OK」をタップしてください。 • III SoftBank 5G 12:52 33% 🔳 II SoftBank 5G 13:28 44% 🔳 II SoftBank 5G 12:52 33% 🔳 < 登録 < 登録 アカウントの確認 <  $\checkmark$ メールアドレスを入力し、パスワードを作成し メールアドレスを入力し、パスワードを作成し てください。 てください。 右側のCAPTCHAコードを入力してください。 yu-shikakura@security-d.com yu-shikakura@security-d.com EGZR メールアドレスは、ログインやパスワードの取得に 使用されます。 更新する。 1. パスワードは、数字、小文字、大文字、特殊文字 中止しますか? 文字 のカテゴリから3種類以上含めて、8文字以上にし のカ てください。 75 キャンセル OK 2. パスワードには、ユーザー名、ユーザー名の逆綴 2.1 り、123、admin (大文字と小文字を区別しない)を メールアドレスが登録されました。 り、123、admin (大文字と小 含めることはできません。 含めることはできません。 3. パスワードには、昇順または降順の連続した4桁 3. バスワードには、昇順または降順の連続した4桁 の数字 (1234や4321など) を含めることはできま の数字(1234や4321など)を含めることはできま せん。 せん。 4. パスワードには、4つ連続した同じ文字 (1111や 4. パスワードには、4つ連続した同じ文字 (1111や 携帯電話番号で登録

Security Design

- ログイン画面に戻るので登録したメールアドレスとパスワードを入力して「ログイン」をタップします。
- ログインが完了するとホーム画面に「デバイス追加」が表示された状態になります。
   以上でアカウント作成は完了です。

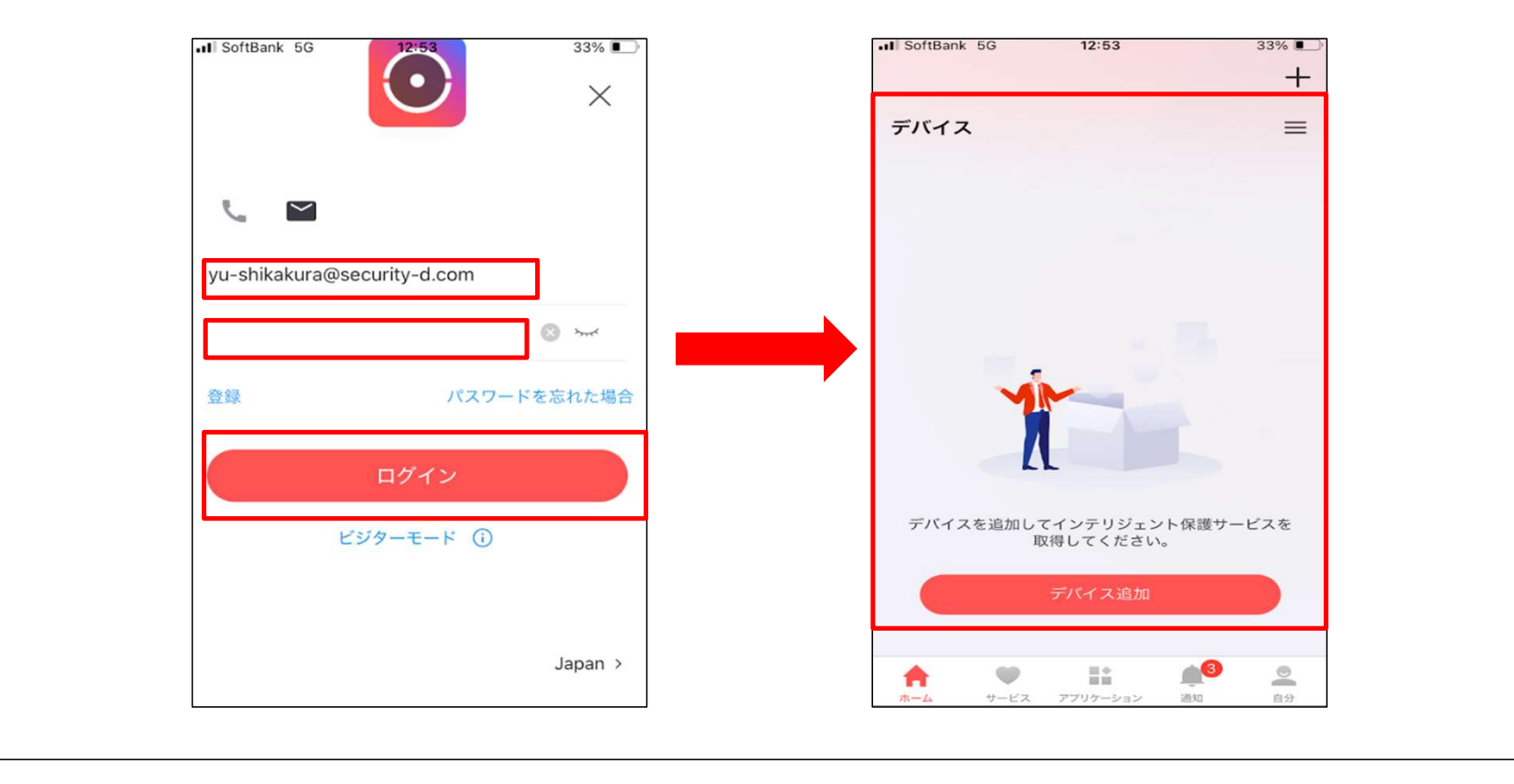

У Security Design

| 電話番号で登録する場合                                   |                                                                  |                                                                                                    |                                                                                                    |        |       |       |
|-----------------------------------------------|------------------------------------------------------------------|----------------------------------------------------------------------------------------------------|----------------------------------------------------------------------------------------------------|--------|-------|-------|
| 電話番号で登録する場合 ・ Eメールアドレスの代わりに携帯電話 ッセージが送られてきます。 | <ul> <li>活番号を使用</li> <li>I SoftBank 5G</li> <li></li></ul>       | <b>目します。</b><br>13:29<br>登録<br>ふカし、パスワード<br>インやパスワードの<br>インやパスワードの<br>数字、小文字、大文<br>重類以上含めて、83<br>、ユーザー名、ユー<br>大文字と小文字を区<br>ません。<br>、昇順または降順の | 2ちらの:         43%         を作成し         >         家作成し         >         家作成し         >         家でに使用さ         *         字、特殊文字<br>文字以上にし         *         *         *         *         *         *         *         *         *         *         *         *         *         *         *         *         *         *         *         *         *         *         *         *         *         *         *         *         *         *         *         *         *         *         *         *         *         *         *         *         *         *         *         *         < | 湯合は携帯電 | 話番号宛に | ショートメ |
|                                               | り、123、admin(<br>含めることはできま<br>3. パスワードには、<br>の <sup>***</sup> セキュ | 大文字と小文字を区<br>ません。<br>、昇順または降順の<br>リティコードを刵                                                                                                   | 初しない) を<br>連続した4桁<br>X得                                                                                                    |        |       |       |
|                                               | <u>EX</u> —                                                      | ·ルアドレスで登                                                                                                    | <u>録</u>                                                                                                    |        |       | 13    |

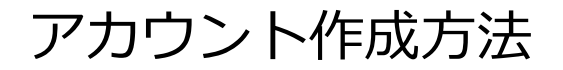

**V** Security Design

アカウントを登録する際に使用する携帯電話番号とパスワードを入力します。

電話番号は後ほどアカウント作成の際の検証コードが送られてきたりログインの際に使用したり、パス ワードがわからなくなってしまった際のパスワードリセットに使用したりするので受け取りと内容が確認 できるものを入力してください。

• パスワードは下に記載されているルールに基づいて作成してください。

| III SoftBank 5G                     | 13:29                               | 43% 🔳              |
|-------------------------------------|-------------------------------------|--------------------|
| <                                   | 登録                                  |                    |
| 携帯電話番号を<br>てください。                   | 入力し、パスワード                           | を作成し               |
| Japan (+81)                         |                                     | >                  |
| 07041742272                         |                                     |                    |
| 電話番号は、ロ<br>れます。                     | グインやパスワードの                          | 取得に使用さ             |
|                                     |                                     | ~~~                |
| 1. パスワードは<br>のカテゴリから<br>てください。      | 、数字、小文字、大文<br>3種類以上含めて、8            | (字、特殊文字<br>文字以上にし  |
| 2. パスワードに<br>り、123、admin<br>含めることはで | は、ユーザー名、ユー<br>n (大文字と小文字を回<br>きません。 | -ザー名の逆綴<br>≤別しない)を |
| 3. パスワードに<br>の                      | は、昇順または降順の                          | D連続した4桁            |
| セキ                                  | ュリティコードを                            | 又得                 |
| <u>E×</u>                           | <u>ールアドレスで登</u>                     | 録                  |
|                                     |                                     |                    |

Security Design

• 電話番号とパスワードを入力すると「セキュリティコードを取得」が赤くなるのでタップします。

| 13:29                           | 43%                                                                                                    |
|---------------------------------|----------------------------------------------------------------------------------------------------|
| 登録                              |                                                                                                    |
| 入力し、パスワー                        | ドを作成し                                                                                                    |
|                                 | >                                                                                                    |
|                                 |                                                                                                    |
| インやパスワードの                       | の取得に使用さ                                                                                                    |
|                                 | بمبولا                                                                                                    |
| 数字、小文字、大<br>種類以上含めて、8           | 文字、特殊文字<br>3文字以上にし                                                                                                    |
| は、ユーザー名、ユ<br>(大文字と小文字を<br>ません。  | ーザー名の逆綴<br>:区別しない)を                                                                                                    |
| <sup>は、昇順または降順</sup><br>リティコードを | の連続した4桁                                                                                                    |
| -ルアドレスでき                        | 学结                                                                                                    |
|                                 | 13.29<br>登録<br>入力し、バスワー<br>インやパスワード(<br>数字、小文字、大<br>種類以上含めて、8<br>は、ユーザー名、ユ<br>(大文字と小文字を<br>ません。<br>、昇順または降順<br>リティコードを<br>ー |

Security Design

• セキュリティコードを入力の画面が表示されます。

ショートメッセージでセキュリティコードが送られてきます。入力し「終了」をタップします。
 ※ショートメッセージが送られてくるまでラグが生じる場合があります。

| →II SoftBank 5G 13:29<br>く 登録 | 43% 💽 | III SoftB          | Bank 5G 13:31                                                            | 43% 🔳 |
|-------------------------------|-------|--------------------|--------------------------------------------------------------------------|-------|
| セキュリティコードを入力                  |       |                    | 22096 >                                                                  |       |
|                               | -     |                    | テキストメッセージ・SM:<br>今日 13:30                                                | S     |
| セキュリティコード<br>                 |       | [Use<br>cod<br>min | er Information]Security<br>le <mark>:8101_</mark> expires in 30<br>utes. |       |
|                               |       |                    |                                                                          |       |
| 終了                            |       |                    |                                                                          |       |
|                               |       |                    |                                                                          |       |
|                               |       |                    |                                                                          |       |
|                               |       |                    |                                                                          | 16    |

## Security Design

• 以上でアカウントが作成できます。作成後ログインをしてください。

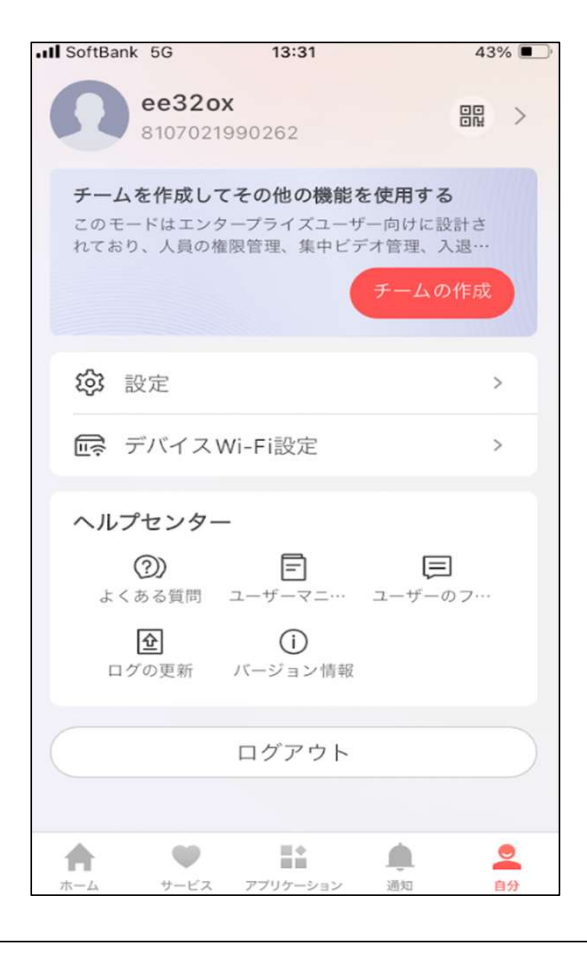

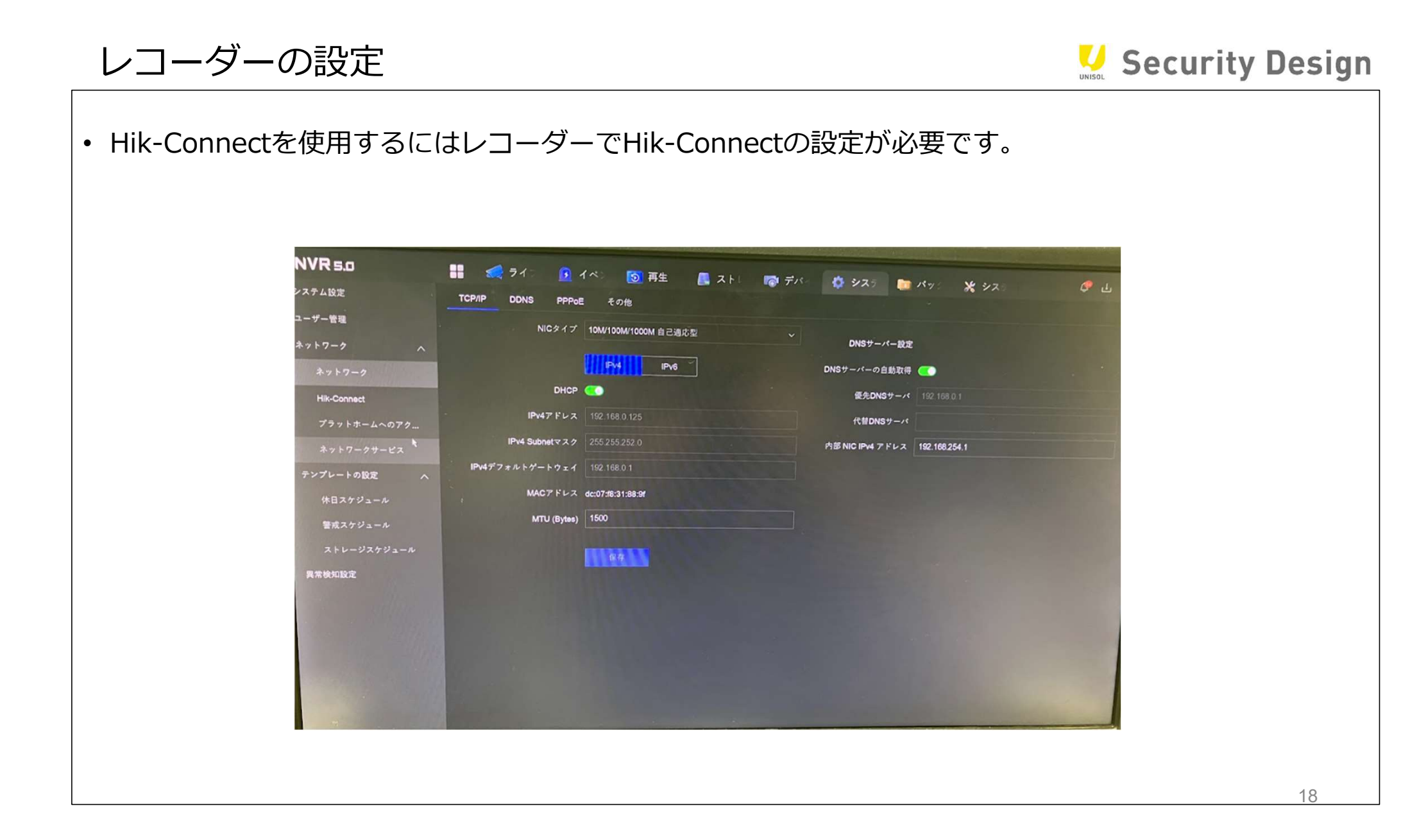

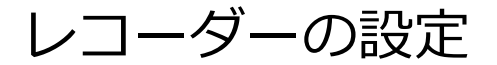

Security Design

 「システム設定」の「ネットワーク」の「ネットワーク」にある「TCP/IP」の項目で使用するネットワ ーク環境に合わせて「IPv4アドレス」「サブネットマスク」「IPv4デフォルトゲートウェイ」
 「優先DNSサーバ」「代替DNSサーバ」の設定を入力し「保存」をクリックします。

※デバイスがインターネットに接続されていて、ルーター側でポート開放(デフォルトは80,554,8000番)が行われている状態が前提となります。

| システム設定               |                                                                                                    |                      | デパー 🍳 システ 🛄 パット 💥 シスト 🧷        |
|----------------------|----------------------------------------------------------------------------------------------------|----------------------|--------------------------------|
| ユーザー管理               | USINI USINI PPPOL                                                                                                    | = その地                |                                |
| ネットワーク ヘ             | NICタイプ                                                                                                    | 10M/100M/1000M 自己適応型 | ✓ DNSサーバー設定                    |
| ネットワーク               |                                                                                                    | IPv6                 | DNSサーバーの自動取得                   |
| Hik-Connect          | DHCP                                                                                                    | <b>C</b>             | 優先DNSサーバ 192 168 0.1           |
| プラットホームへのアク          | IPv4アドレス                                                                                                    | 192.168.0,125        | ftWDNS#-/                      |
| 3 2 b 7 - 2 + - 12 7 | IPv4 Subnetマスク                                                                                                    | 255 255 252 0        | 内部 NIC IPv4 アドレス 192.168.254.1 |
|                      | IPv4デフォルトゲートウェイ                                                                                                    | 192.168.0.1          |                                |
| (100-1000) へ         | MACPFLA                                                                                                    | dc:07:f8:31:88:9f    |                                |
| 第世スケジュール             | MTU (Bytes)                                                                                                    | 1500                 |                                |
| コトレージスケジュール          |                                                                                                    |                      |                                |
| 思想给机动带               |                                                                                                    | R4                   |                                |
| PE IN DECHIBLIGE     |                                                                                                    |                      |                                |
| The Statistics       |                                                                                                    |                      |                                |
| and the second       |                                                                                                    |                      |                                |
|                      | and the second second                                                                                                    |                      |                                |
|                      | Contraction of the                                                                                                    |                      |                                |
|                      | Contraction in the local division of the local division of the loc |                      |                                |

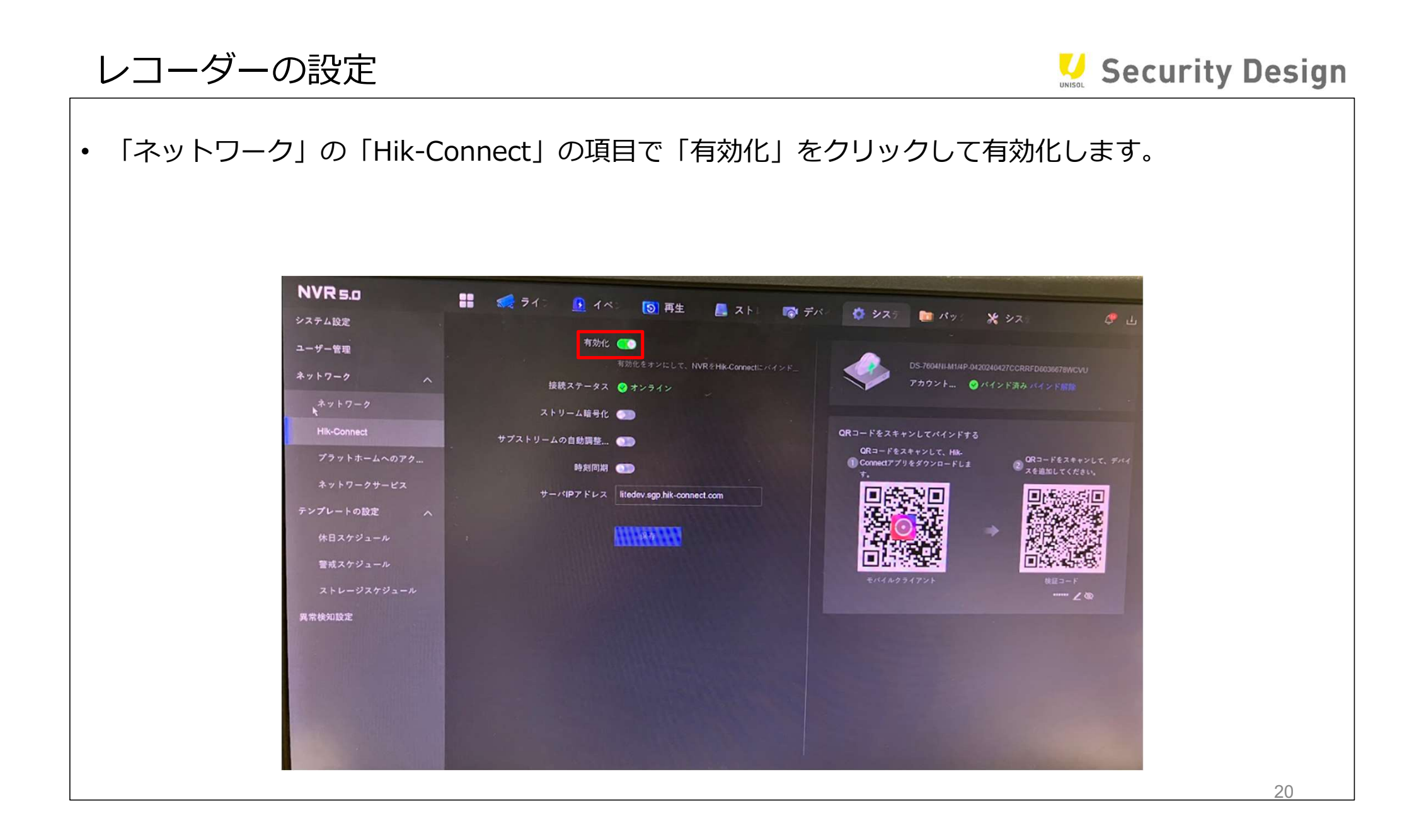

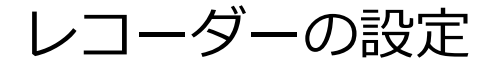

#### **V** Security Design

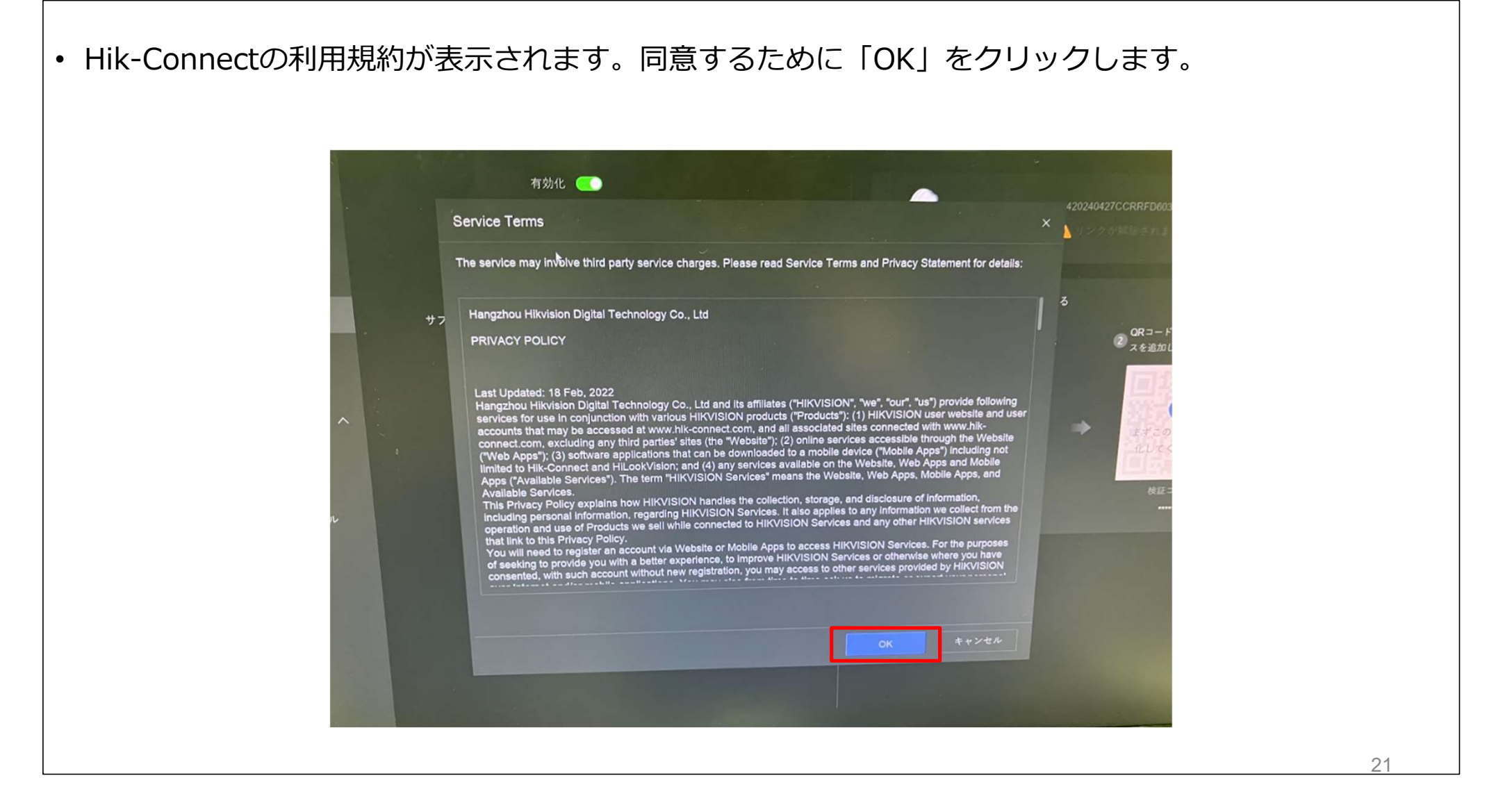

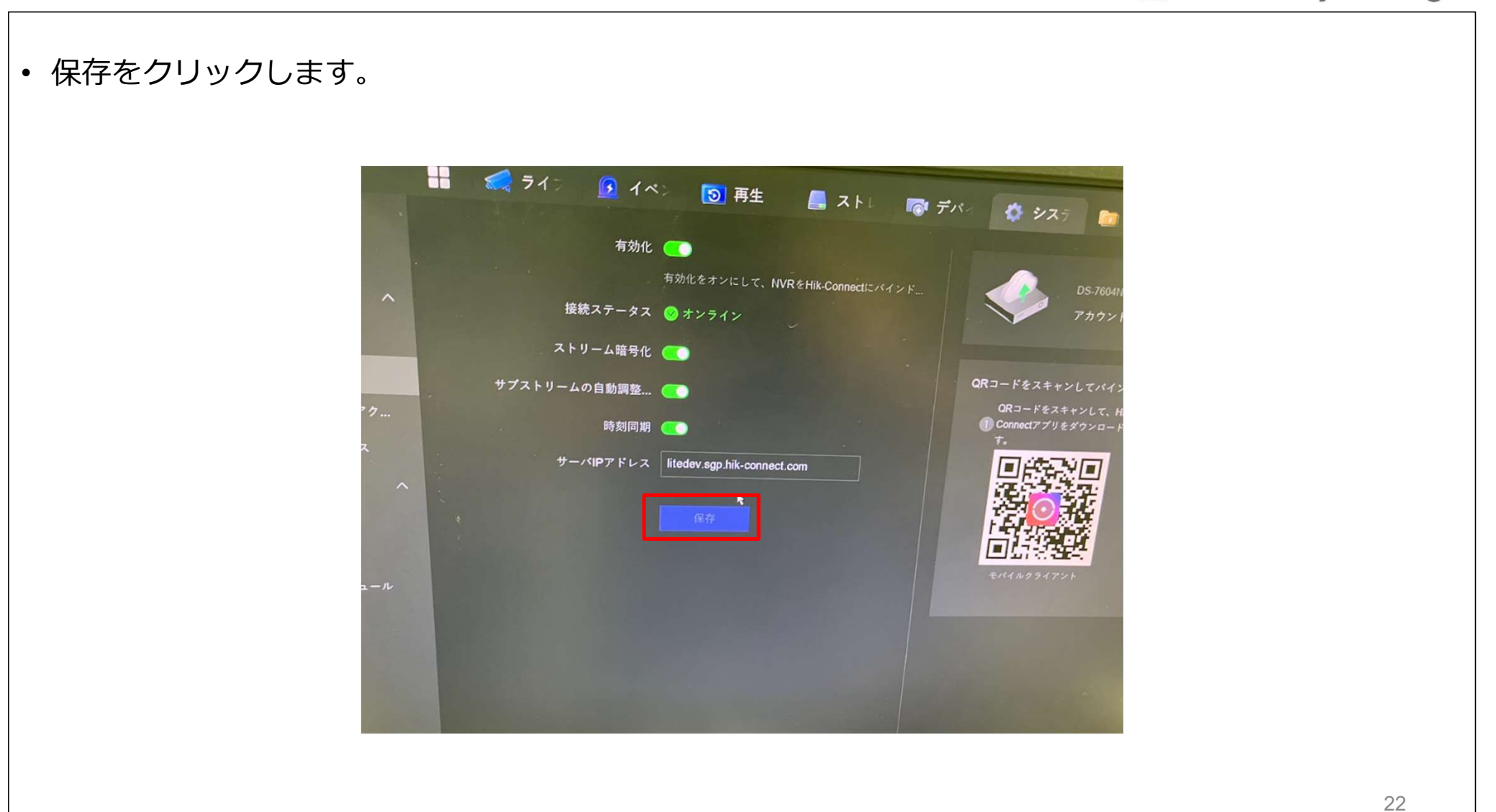

レコーダーの設定

#### Security Design

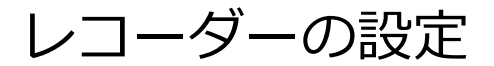

**V** Security Design

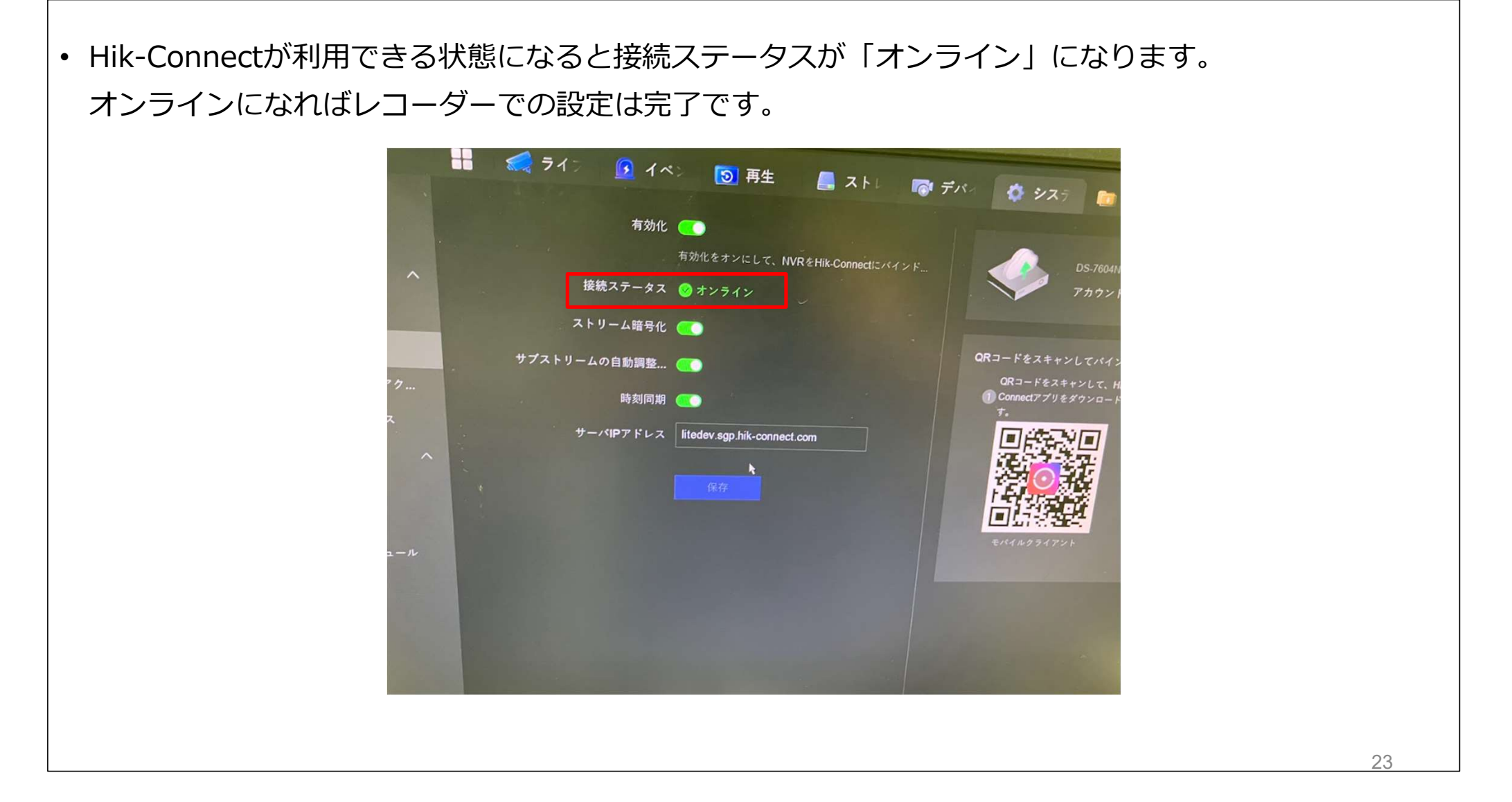

#### • Hik-Connectアプリの「ホーム」の右上の+マークをタップします。

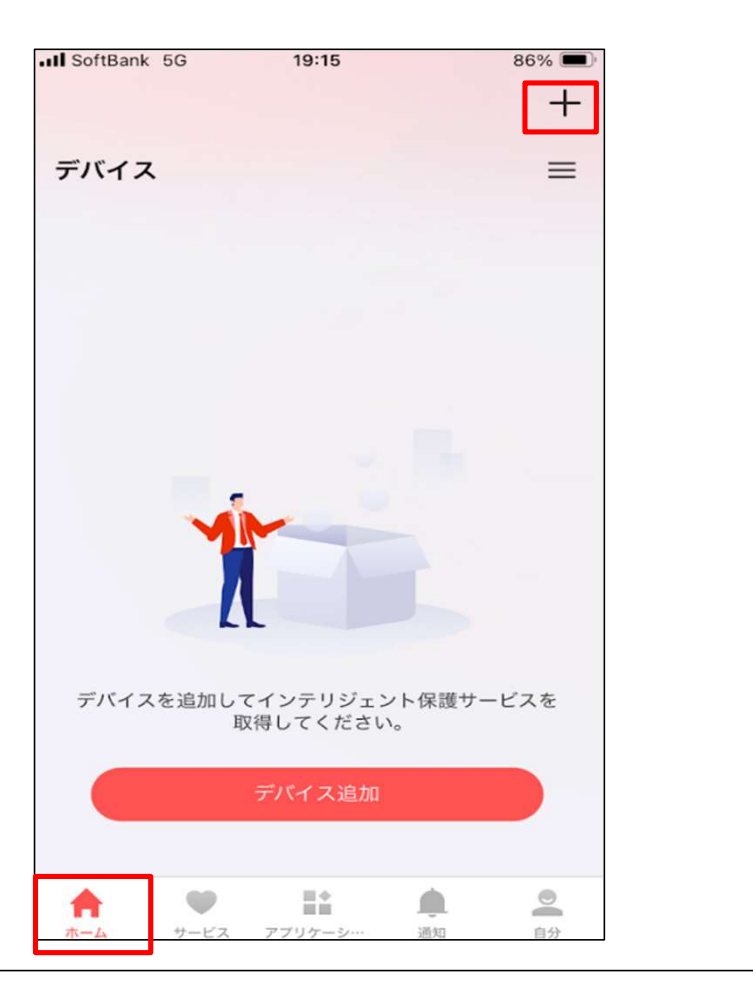

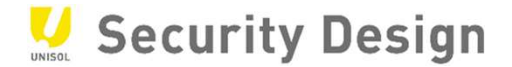

• 「QRコード/バーコード」をタップします。

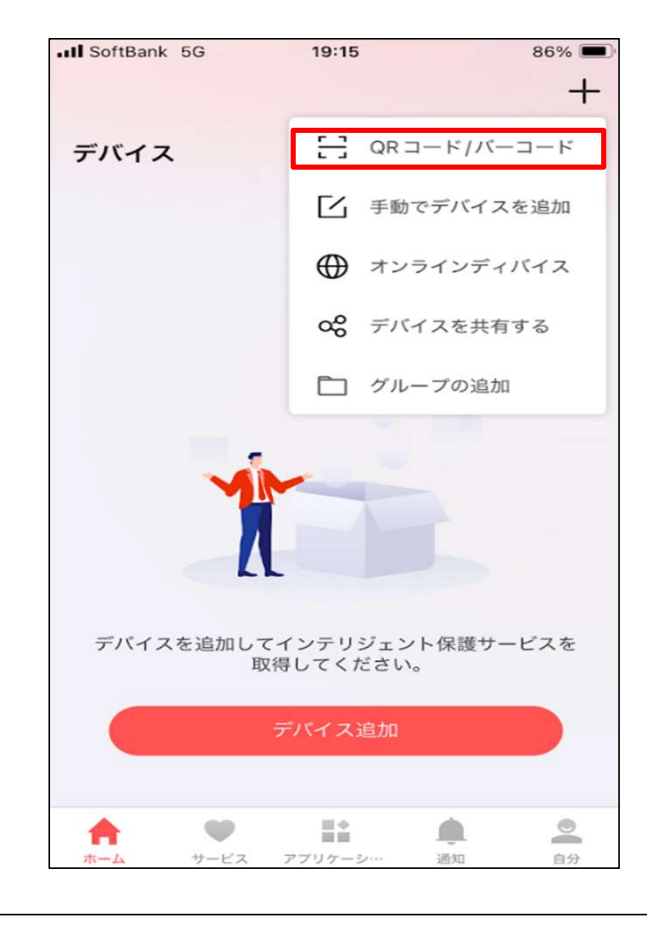

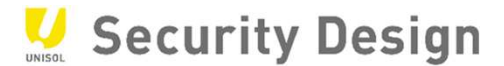

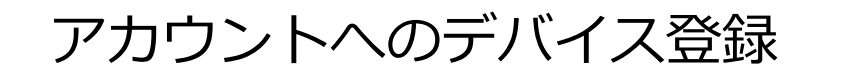

٠

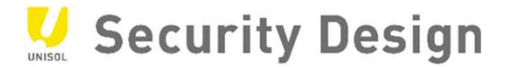

「Hik-Connect」の項目の右側にあるQRコードを読み取ります。 🖬 🔜 ライ: **③**再生 | スト| - デバ 🙆 システ 1.7 \* シス 有効化 💽 アカウント... 🥥 パインド済み パインド解 接続ステータス 😔 オンライン ストリーム暗号化 🌑 QRコードをスキャンしてパインドする サプストリームの自動調整... 🕥 QRコードをスキャンして、Hik-トホームへのアク... Connectアプリをダウンロードしま 時刻同期 🕥 サーバIPアドレス litedev.sgp.hik-connect.com トの設定 保存 スケジュール ···· 2 @

• QRコードを読み取ると検索中と表示されます。

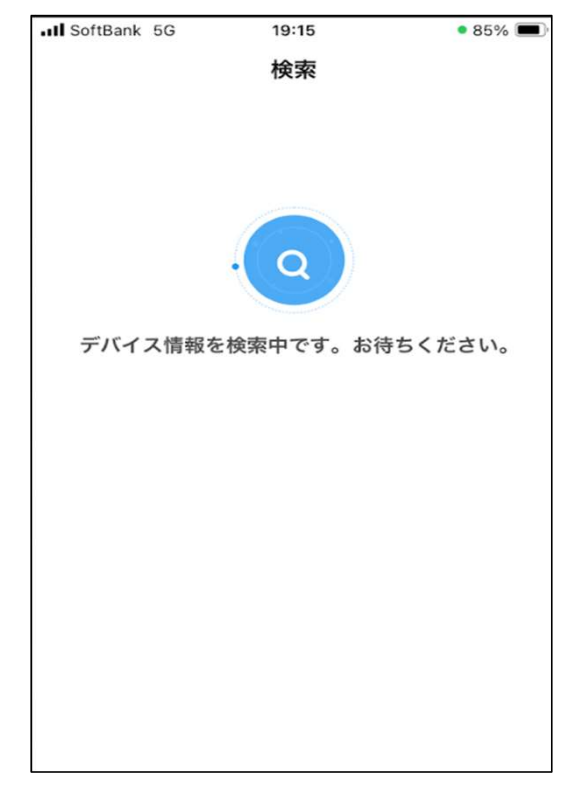

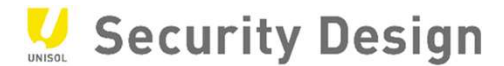

#### ・追加が完了します。「次」をタップします。

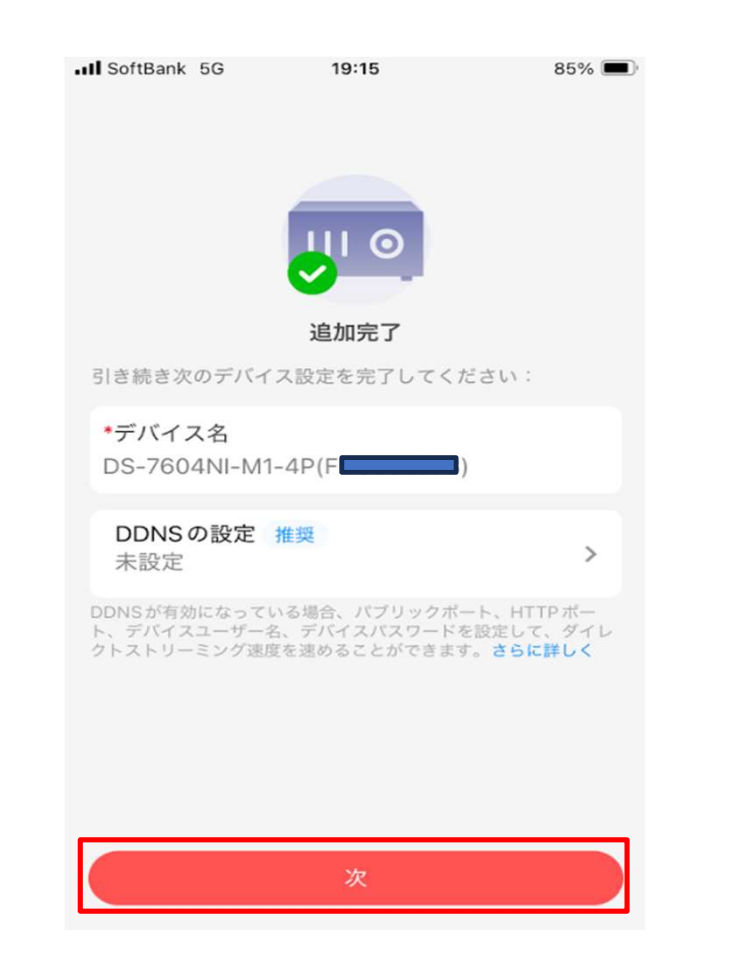

#### Security Design

• 「スキップ」をタップします。

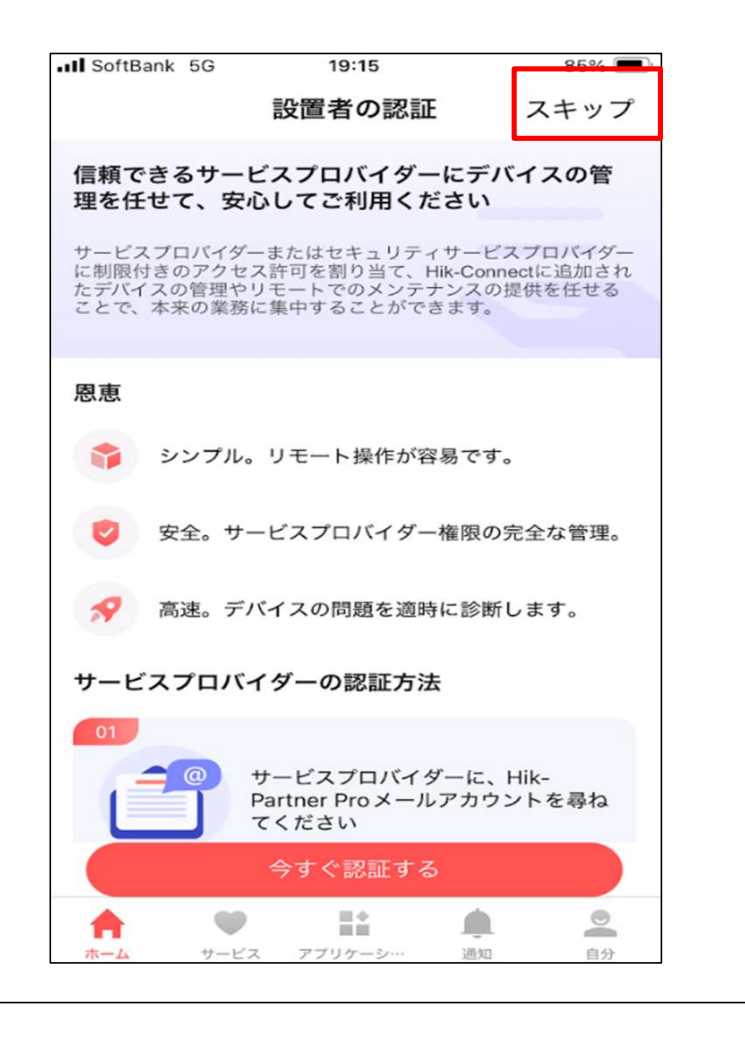

#### **V** Security Design

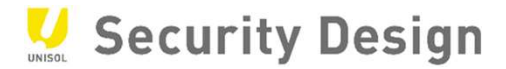

#### • 登録したレコーダーが表示されたら登録完了です。

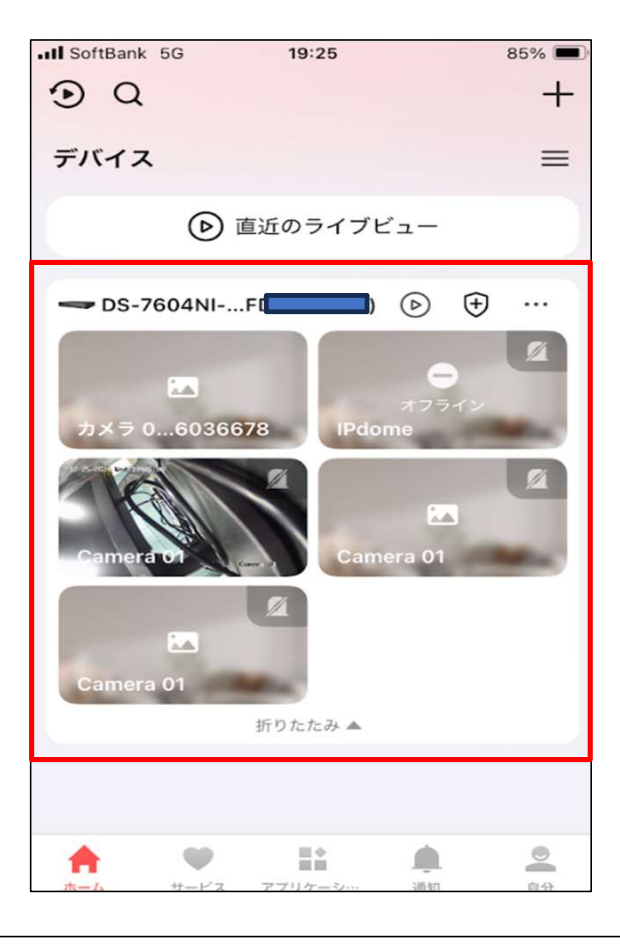

Security Design

アプリやiVMS4200で映像を閲覧する際に暗号化パスワード(ストリームキー/認証コード)を入力するように表示されます。こちらはレコーダーを登録する際に読み取ったQRコードの下に表示されている「検証コード」を入力してください。

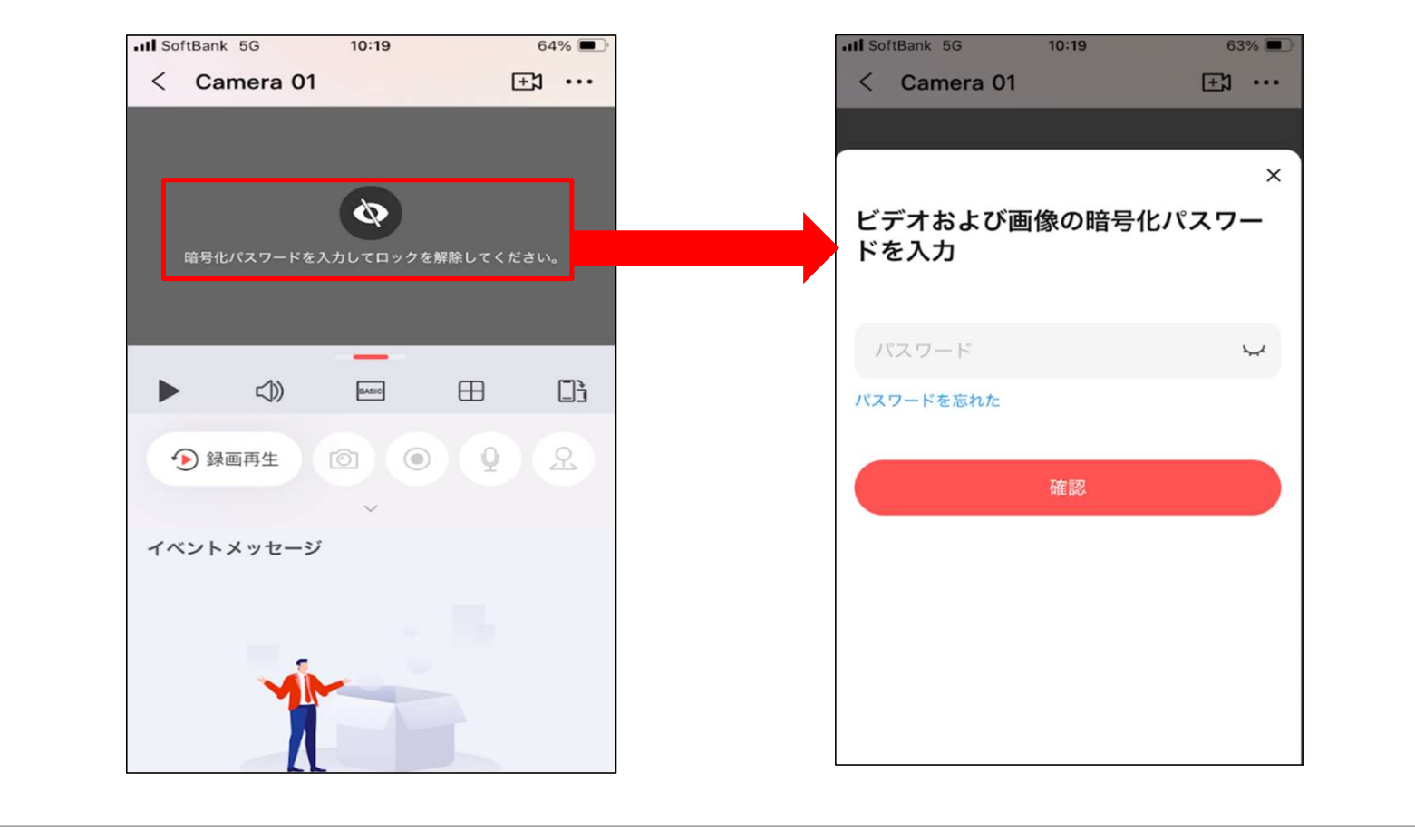

Security Design

- 暗号化パスワードはレコーダーを登録する際に読み取ったQRコードの下に表示されている「検証コード」のコード入力してください。初期はアルファベットと数字がランダムで設定されています。
   確認の際は目のアイコンをクリックするとコードが表示されます。
- 検証コードを変更する場合はペンのアイコンをクリックすることで変更ができます。

| QRコードをスキャンしてバインドする<br>QRコードをスキャンして、Hik-<br>Connectアプリをダウンロードしま | $QR = - F E Z + v \cup C, \vec{r} M $ | Il SoftBank 5G     10:19     63% ■       < Camera 01     +:) |
|----------------------------------------------------------------|---------------------------------------|--------------------------------------------------------------|
|                                                                |                                       | ×<br>ビデオおよび画像の暗号化パスワー<br>ドを入力                                |
|                                                                |                                       | パスワード 😽                                                      |
| モバイルクライアント                                                     |                                       | 確認                                                           |
|                                                                |                                       |                                                              |
|                                                                |                                       |                                                              |